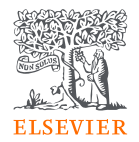

## EmBiology Insights guide, including NEW filter options

(Refer to pages 9-12 for new filter workflow)

March 2024

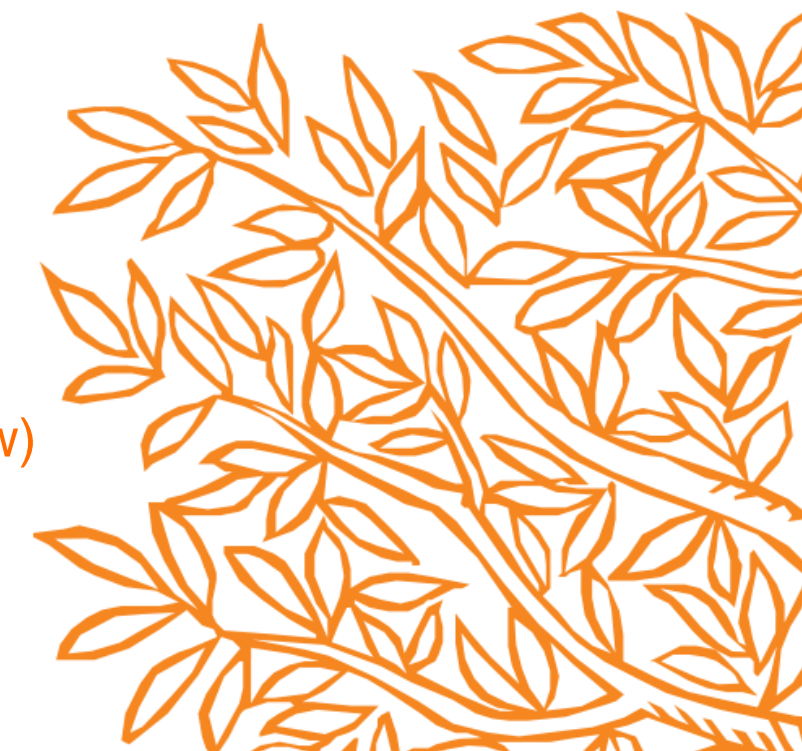

## Select EmBio Insights to upload and find information about multiple genes/proteins\*

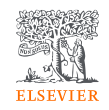

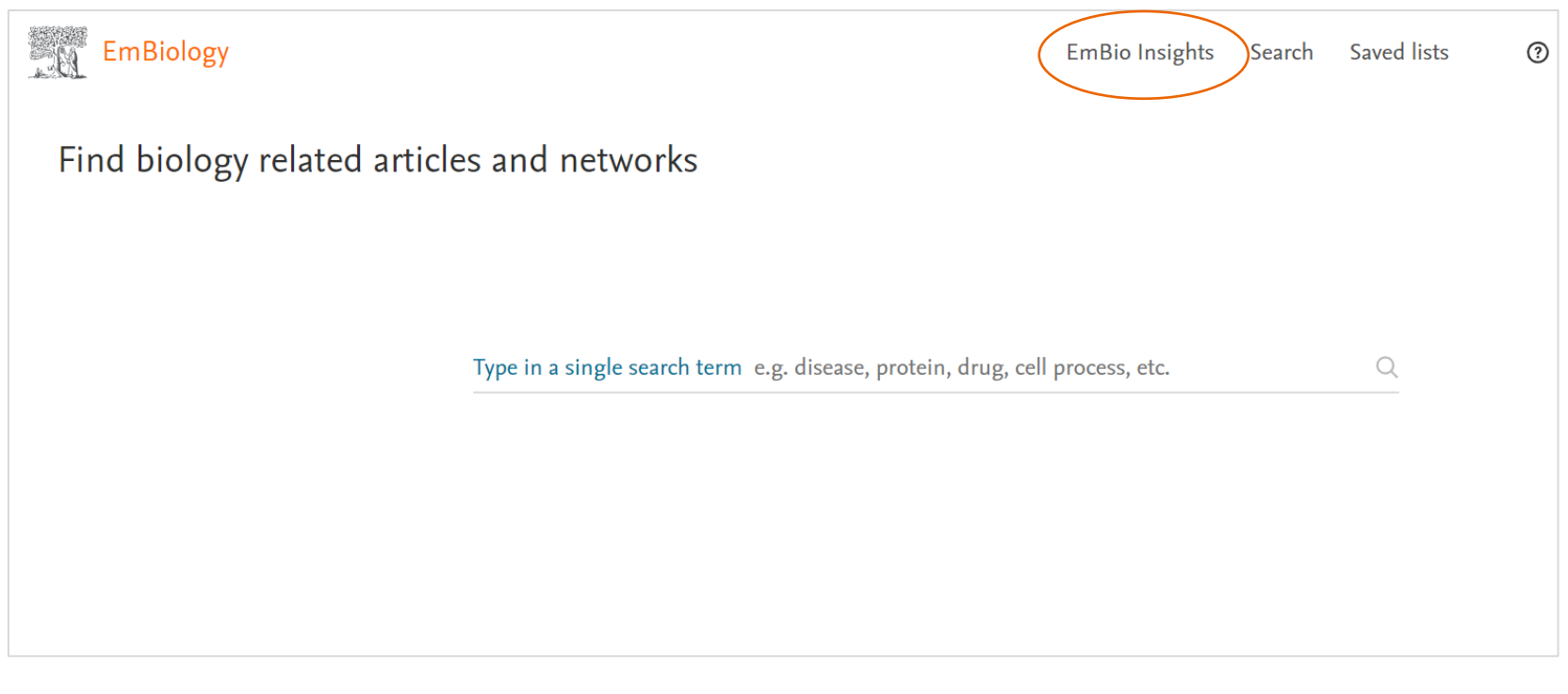

\* Genes and proteins fall into the same concept type in EmBiology – for the remainder of this guide, they will be referred to as Proteins

### Uploading list of proteins

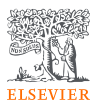

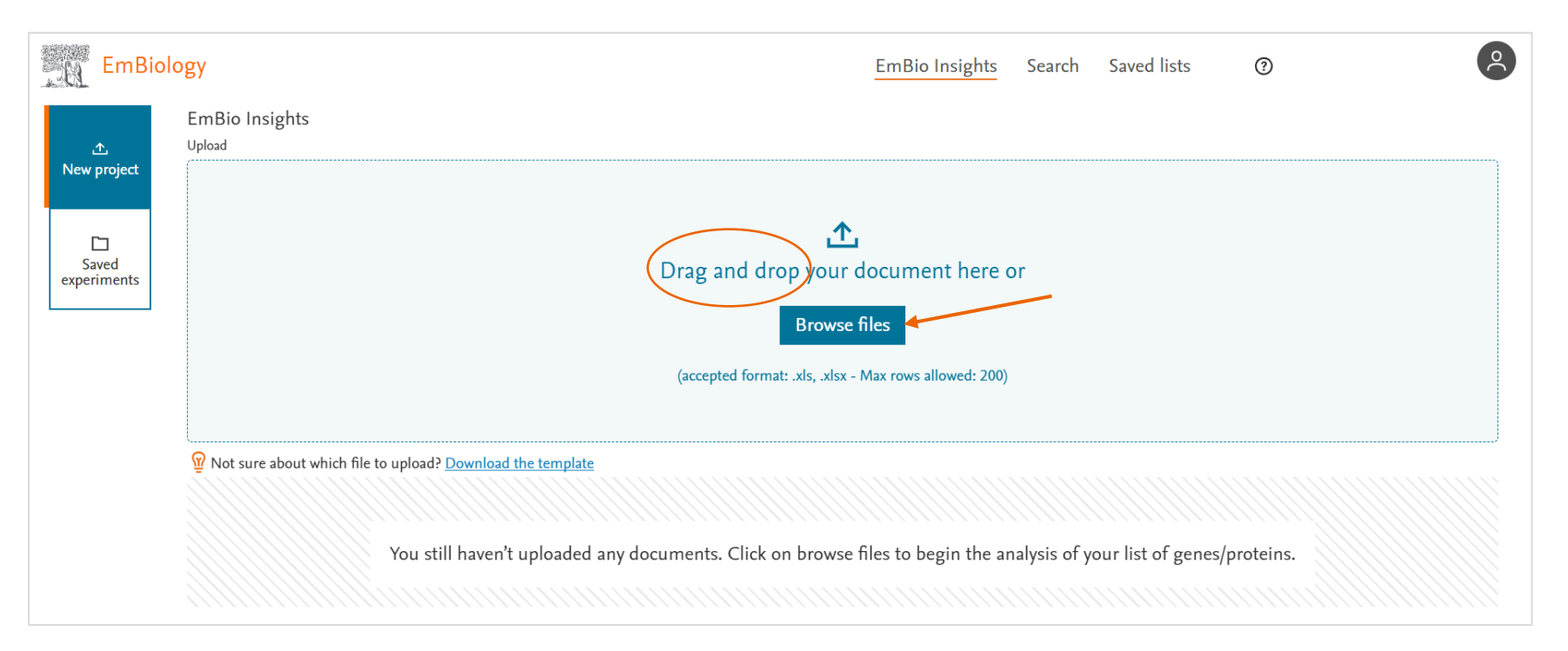

Drag files into the centre of the page or upload documents by clicking 'Browse files' You can upload a list of up to 200 proteins in an xls or xlsx format

### Uploading list of proteins

EmBiology

仚 New project

> Saved

experiments

Upload

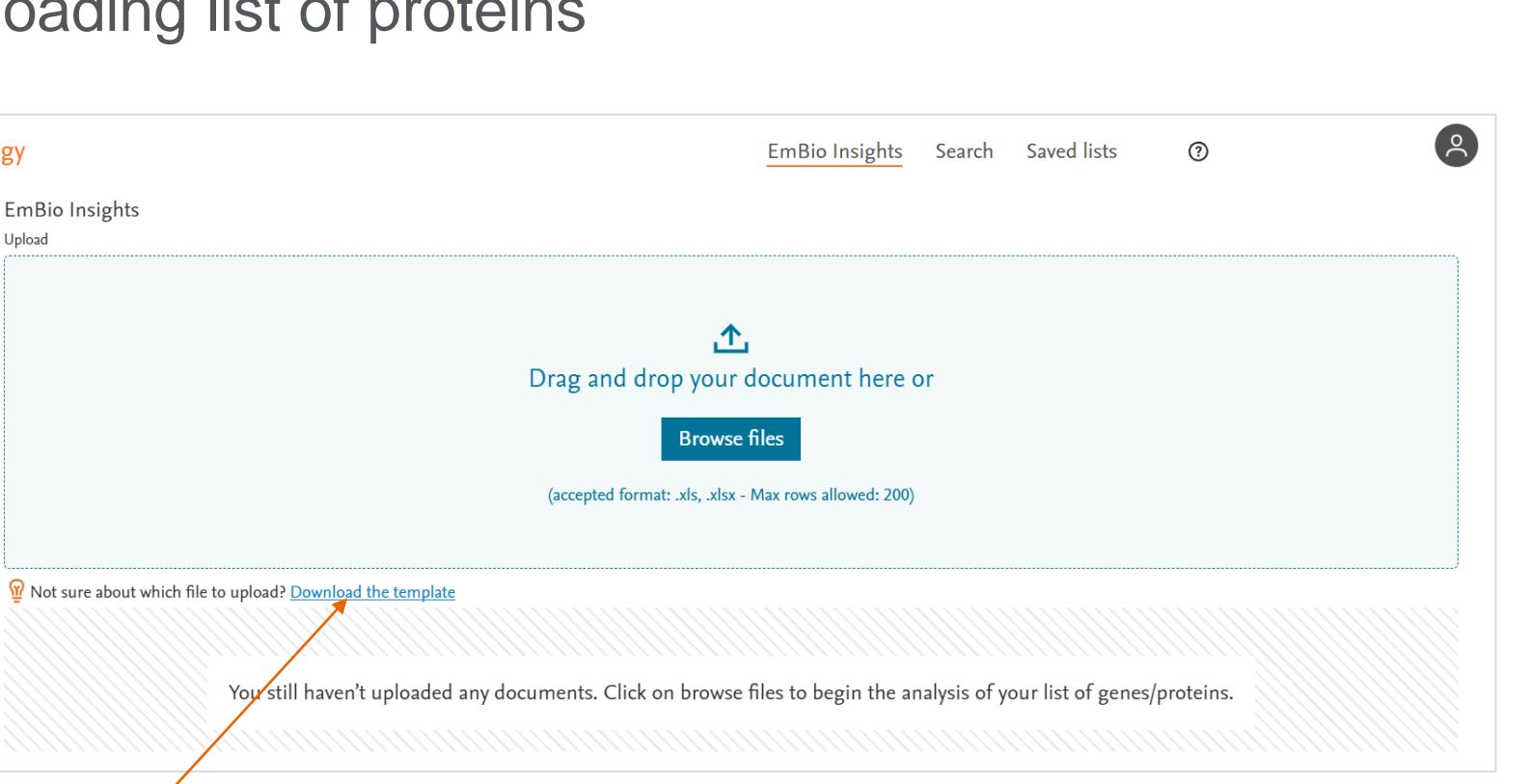

See an example of what the file should look like by clicking 'Download the template'

### E.g., browse files to upload and map to the database

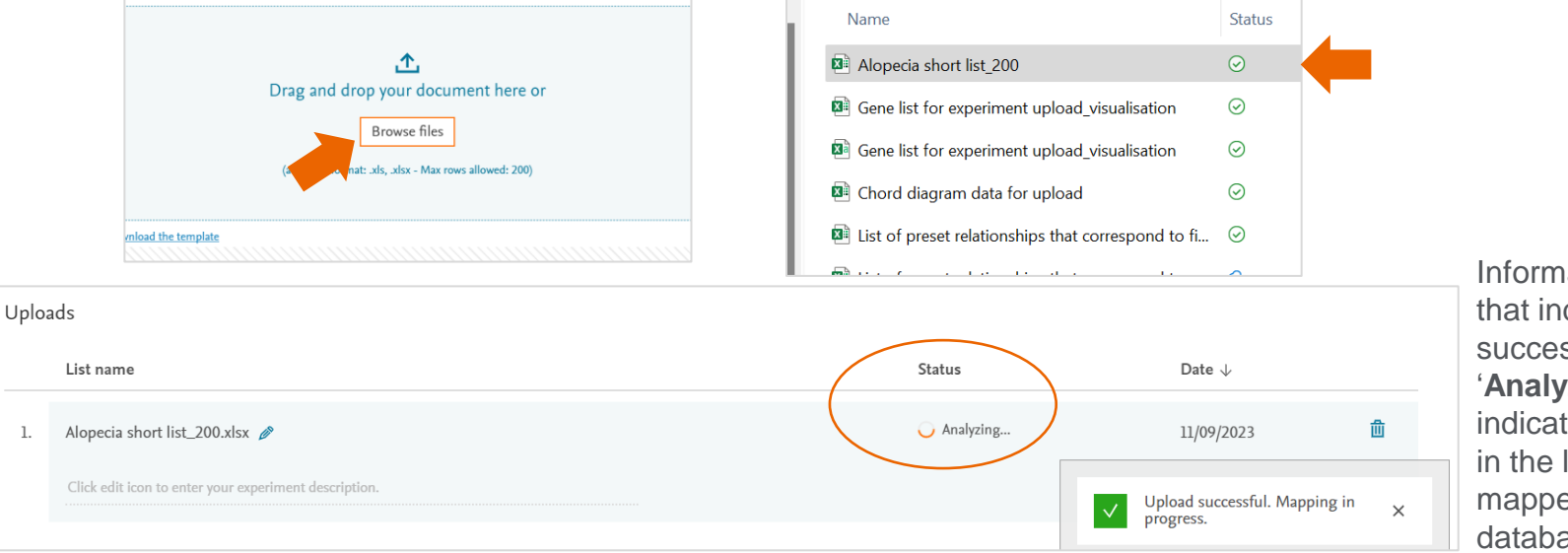

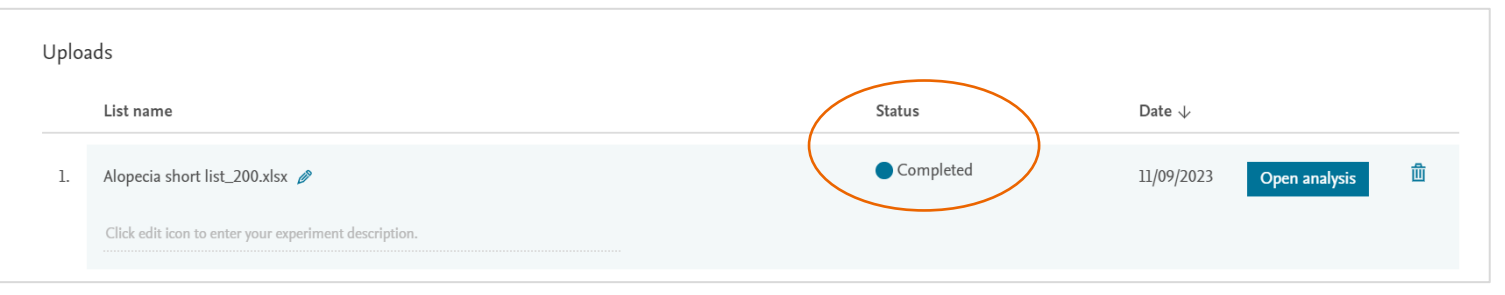

Information is shown that indicates a successful upload. 'Analyzing' status indicates the proteins in the list are being mapped to the database

'**Completed**' status indicates mapping is done. Select 'Open analysis

Select 'Open analysis' to proceed to the next step

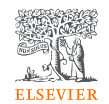

### Edit the file name and provide a description

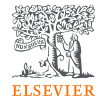

Click '**Open analysis**' to see information about each protein in your list

| opiot     |                                          | Click the neneil                        |                     |           | in your list      |               |        |
|-----------|------------------------------------------|-----------------------------------------|---------------------|-----------|-------------------|---------------|--------|
|           | List name                                | icon to edit file                       |                     | Status    | Date $\downarrow$ |               |        |
| 1.        | Alopecia short list_200.xlsx 🤌           | name or add/edit a description          |                     | Completed | 11/09/2023        | Open analysis | 莭      |
|           | Click edit icon to enter your experiment | nt description. 🗶                       |                     |           |                   |               |        |
| <u>10</u> | 20 30                                    |                                         |                     |           |                   | < Previous 1  | Next > |
| ι         | Jploads                                  |                                         | Click the checkmark |           |                   |               |        |
|           | List name                                |                                         | icon when done      | Status    | Date $\downarrow$ |               |        |
|           | 1.<br>Alopecia short list_200_edited     | l name                                  |                     | Completed | 11/09/2023        | Open analysis | 创      |
|           | this is a description of the experim     | this is a description of the experiment |                     |           |                   |               |        |
|           |                                          |                                         |                     |           |                   |               |        |

Unloads

### The concepts mapping list shows proteins from your list mapped to the EmBiology database and includes information on each protein

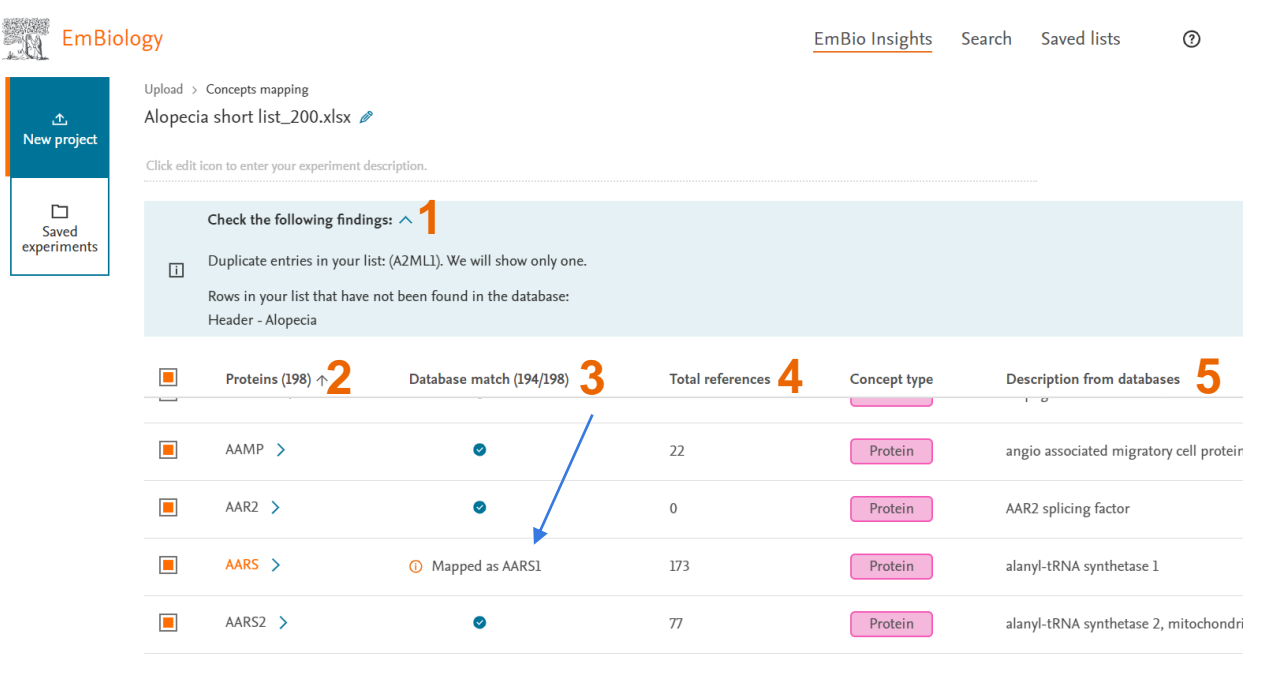

 Duplicates and terms that can't be matched with proteins found in the EmBiology database are shown in the header

ELSEVIER

- 2. Number of proteins successfully mapped to the database
- In some cases, the protein name in the uploaded list is a synonym of the preferred term – cases where the protein is mapped to a differently named term is clearly indicated
- 4. Total number of references refers to the number of articles/clinical trials where the protein is mentioned
- 5. A short description of the protein

### Click on the > beside the protein name to get a detailed description of function, primary cell location and organism the protein is found in

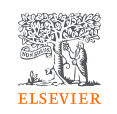

Duplicate entries in your list: (A2ML1). We will show only one. i Rows in your list that have not been found in the database: Header - Alopecia

|  |   | Proteins (198) | Database match (194/198) | Total references | Concept type | Descrip  |
|--|---|----------------|--------------------------|------------------|--------------|----------|
|  |   | A2ML1 >        | 0                        | 42               | Protein      | alpha-2  |
|  |   | A4GALT >       | 0                        | 82               | Protein      | alpha 1, |
|  |   | AAAS >         | ٥                        | 107              | Protein      | aladin \ |
|  |   | AACS >         | 0                        | 114              | Protein      | acetoac  |
|  |   | AADACL3 >      | ٥                        | 0                | Protein      | arylacet |
|  |   | AADAT >        | ø                        | 232              | Protein      | aminoa   |
|  |   | AAED1 >        | ø                        | 4                | Protein      | peroxire |
|  | - |                | -                        |                  |              |          |
|  |   |                |                          |                  |              |          |

Click on < to close the info panel

#### Name: A2ML1

Click on the Name to go to EmBiology search (in a new tab)

#### Description:

This gene encodes a member of the alpha-macroglobulin superfamily. The encoded protein is thought to be an Nglycosylated monomeric protein that acts as an inhibitor of several proteases. It has been shown to form covalent interactions with proteases, and has been reported as the p170 antigen recognized by autoantibodies in the autoimmune disease paraneoplastic pemphigus (PNP; PMID:20805888). Mutations in these gene have also been associated with some cases of Noonan syndrome (NS; PMID:24939586) as well as some cases of otitis media (PMID:26121085). Alternative splicing results in multiple transcript variants encoding different isoforms. [provided by RefSeq, Aug 2015]

**Primary Cell Localization:** Extracellular

#### Organism:

Homo sapiens (human)

Type: Protein

Total references: 47

### Clicking on the protein name in the information panel opens the EmBiology Search in a new tab

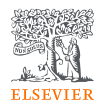

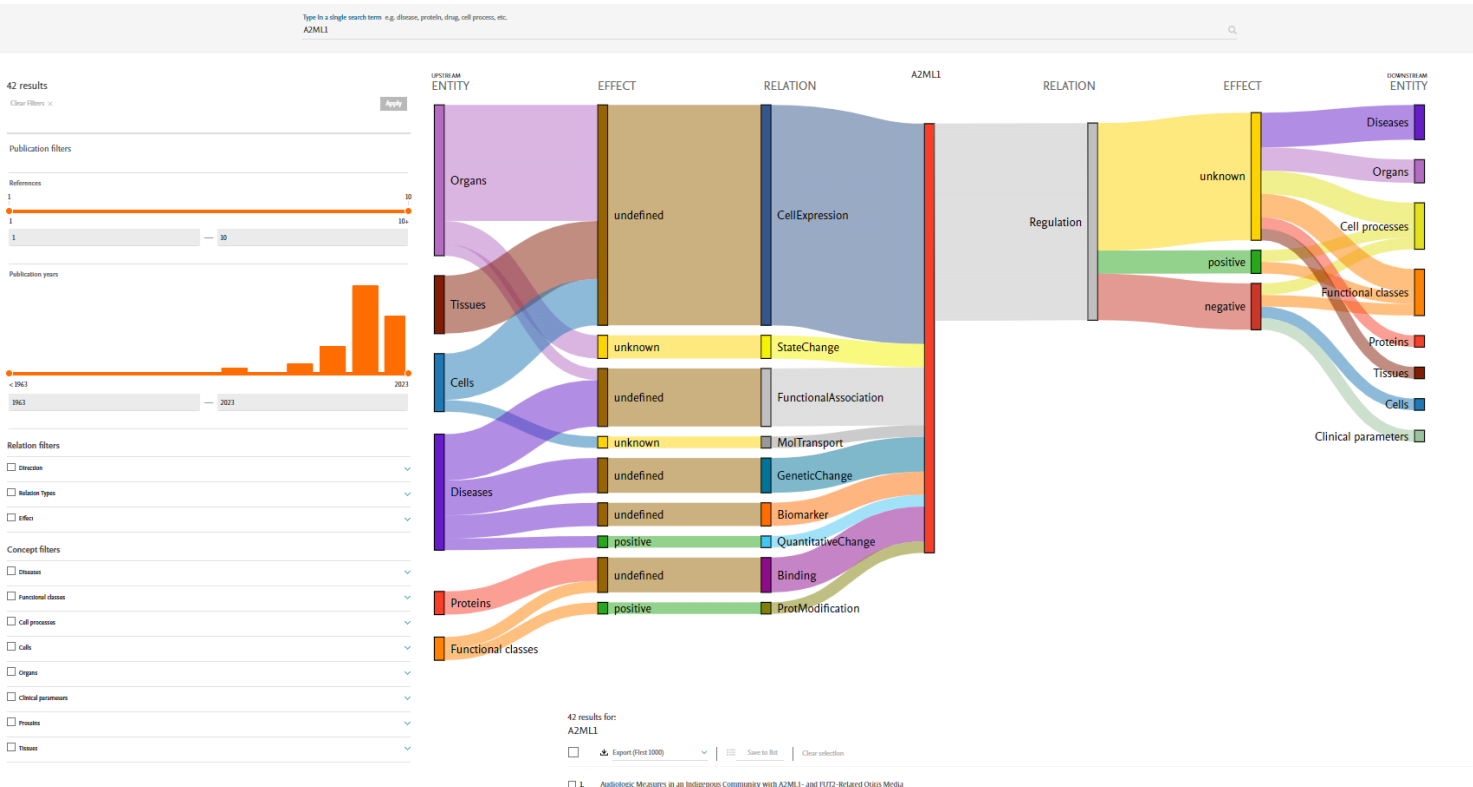

Genetic Texting and Molecular Biomarkers, volume 27, Pages 13-32, 1 January 2023 R.L.F. Sancos-Conez, K.M.C., One A. Carlos-Hoxu, M.L.C. Tanuca, T.K.J. Yara, M.L. San Asunto, M. Pedro, T.L.G. Ouz, E.M. Cationaco De La Paz, G.T. Abes, E.G.D.Y. Lines, A.L. Chan, C.M. Chione, M.R.T. Reves-Outmon

# To see relationships for all proteins on your list, click find connections – or (*new*) apply additional filters

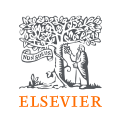

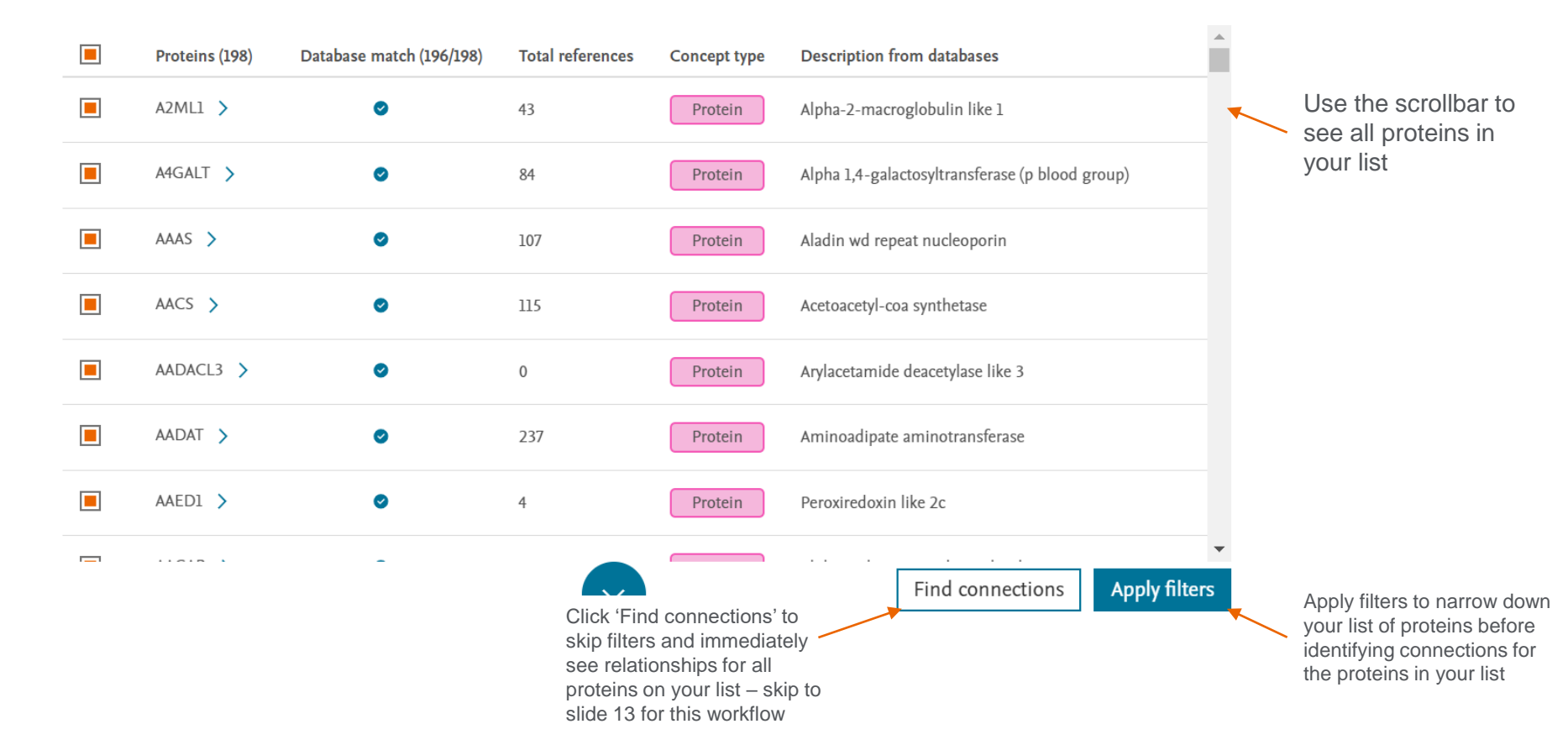

## Applying filters to your uploaded list of proteins

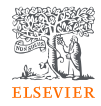

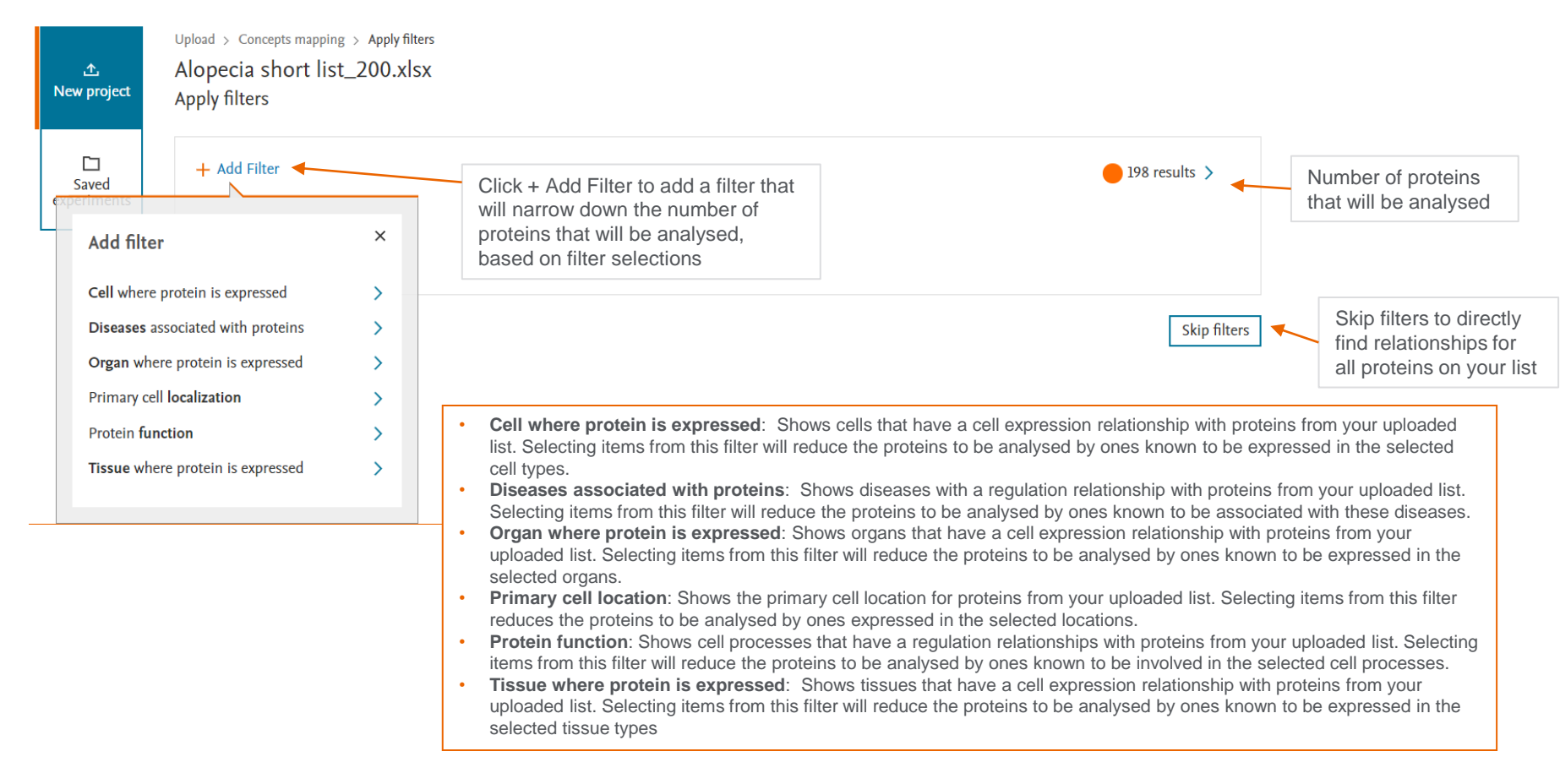

### For example – apply the Protein Function filter

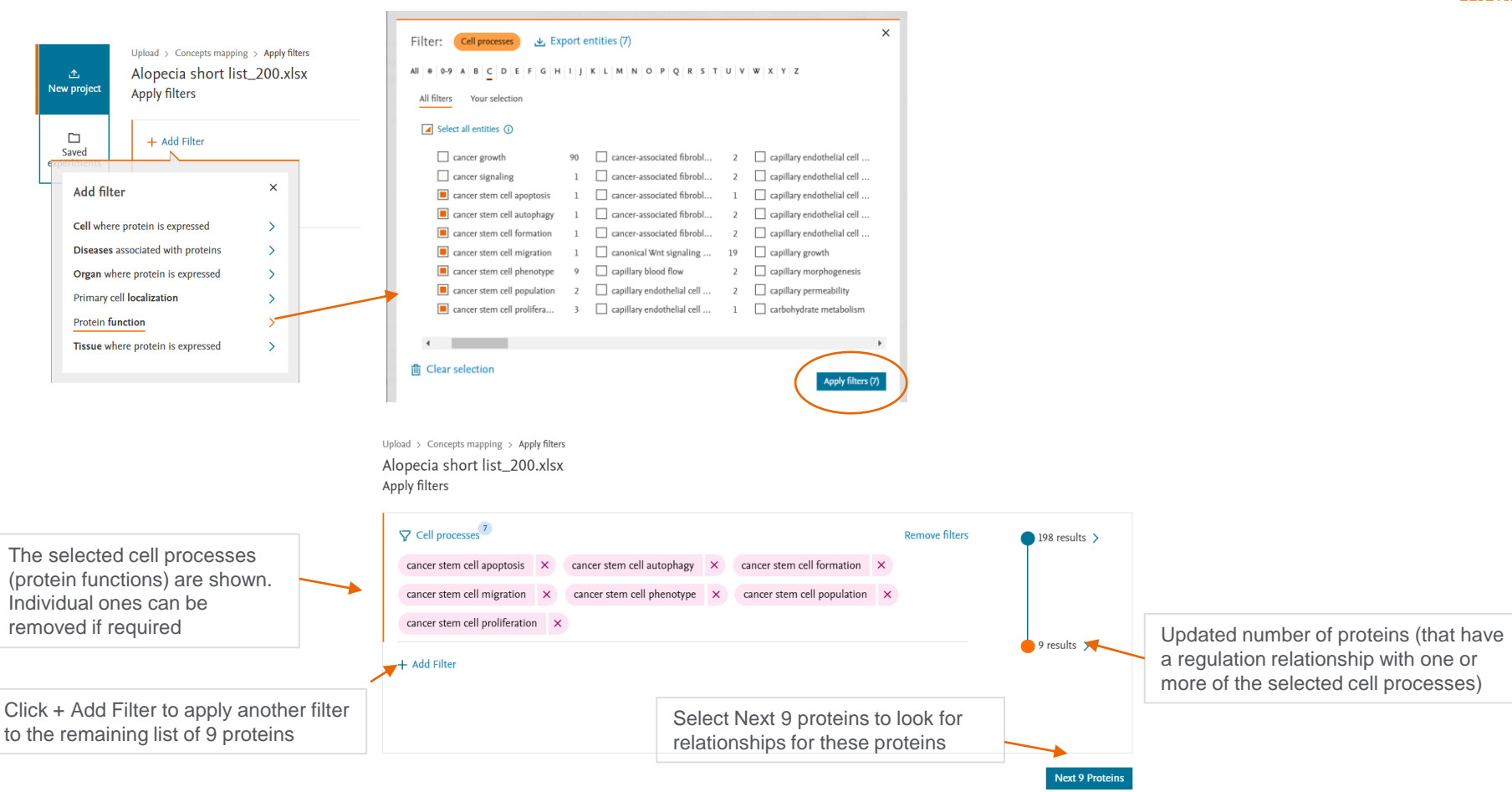

### For example – apply a 2<sup>nd</sup> (protein localization) filter

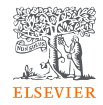

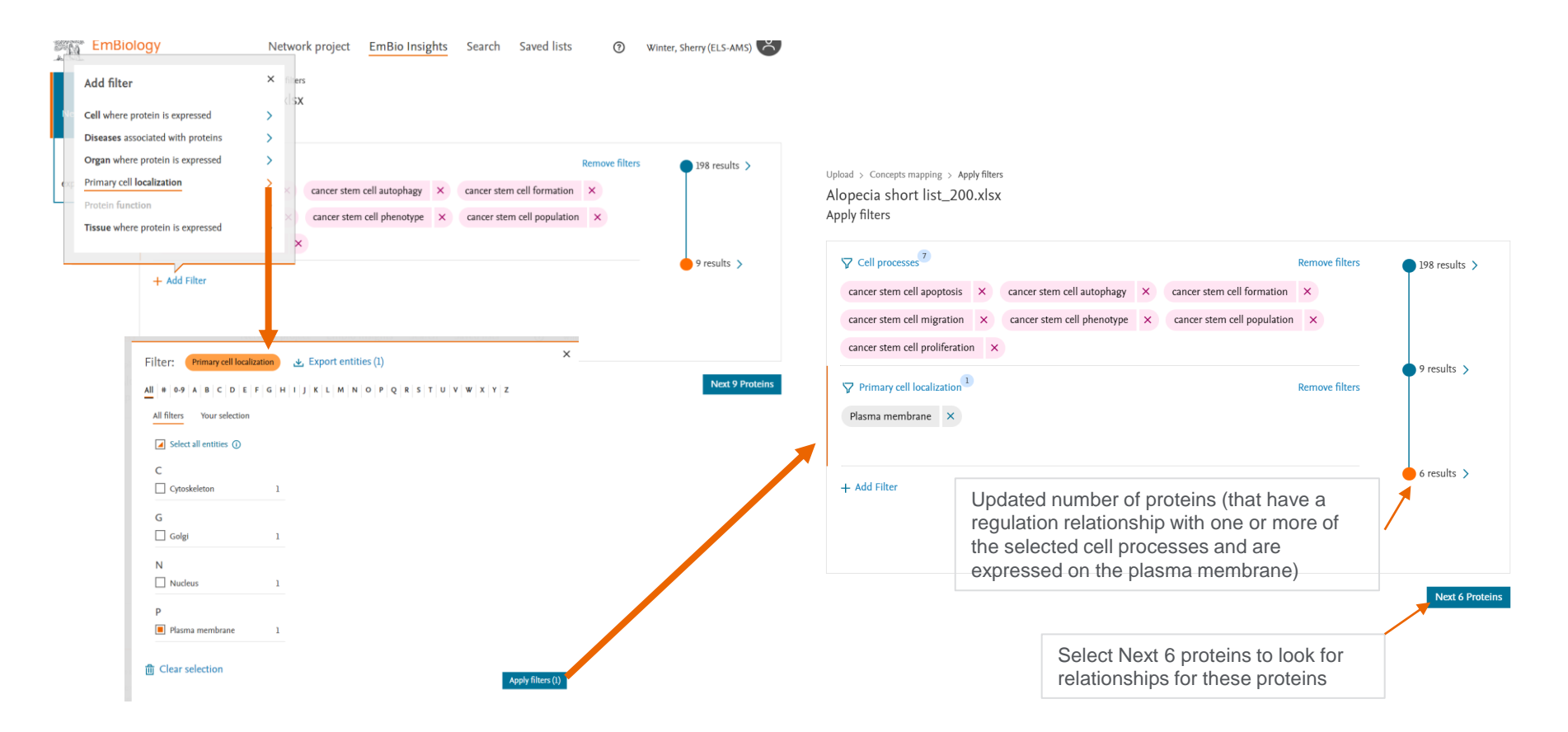

## Select the question to investigate, which will define the relationships searched

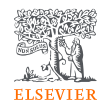

 Upload > Concepts mapping > Apply filters > Find connections
Alopecia short list\_200.xlsx

### Select a question

#### I'm looking for...

Diseases associated with proteins in my list Diseases that are positively regulated by proteins on my list Diseases that have known biomarkers in my list Diseases that have (potential) novel biomarkers in my list Cell processes regulated by proteins in my list Expression targets (proteins) regulated by proteins in my list Common regulators (proteins) of proteins in my list Drugs that directly interact with proteins in my list Drugs that regulate proteins in my list

Filters applied: downstream direction, positive effect, Regulation relationship

Click 'i' to see the relationships that are applied to address each question

Find Q

()

0

()

 $\bigcirc$ 

 $\bigcirc$ 

 $(\mathbf{i})$ 

(i)

 $\bigcirc$ 

(i)

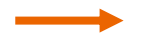

## EmBiology Insights – discover relationships for multiple terms at one time

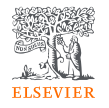

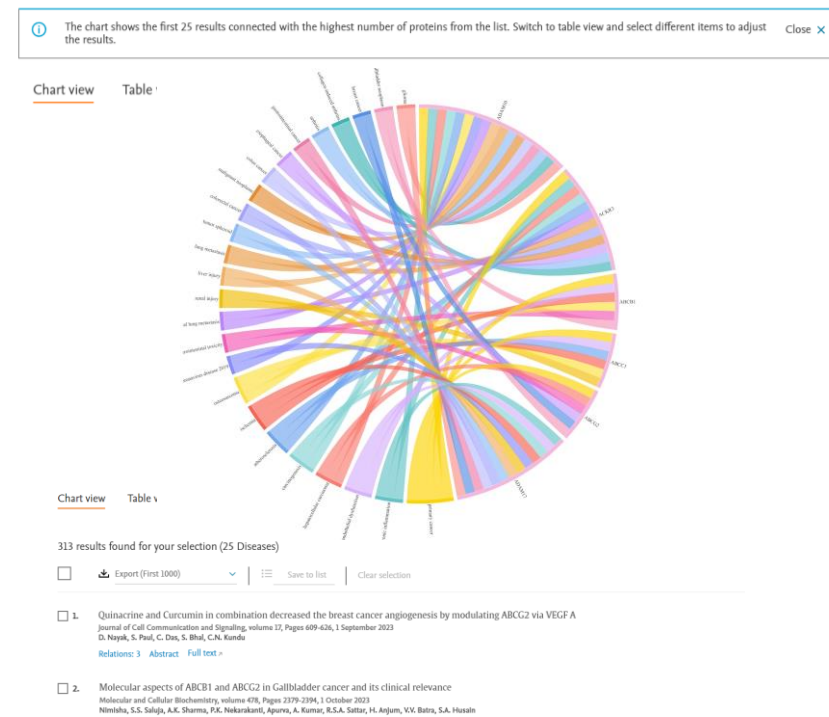

- Relations: 2 Abstract Full text #
- 3. Probing the bioactive compounds of Kigelia africana as novel inhibitors of TNF-o converting enzyme using HPLC/GCMS analysis, FTIR and molecular modelling. journal of Biomelecular Structure and Opanice, volume 41, Pages 1288242802, 2023 K. Oldman, F. Okuvie, K. Kardja, S. Shykaya, O. Nudya

Relations: 1 Abstract Full text >

 solitencing circular RNA has, circARCC linhibits oxteosarcman progression through down-regulating HDAC4 via sponging miR-591. Interferent Intrology, neurous Appen 156-1391, 1392 203 K Wang, N. Wang, J. Ma, S. Li, H. Yu, H. Feng, K. Feng, X. Kang Relations J. Antrast. 141 HTM > 1

- The top 25 associations (based on number of protein connections) is shown by default, along with associated literature
- You can adjust the associations by clicking on table view, which will include the top 500 associations, and making a different selection
- The list of literature at the bottom of the visual includes all literature supporting the relationships shown in the visual
  - Results include information on relations, abstract and link to full text (information is the same as EmBiology search results)

Applying filters to the visual ----

### EmBiology Insights – discover relationships for multiple terms at one time

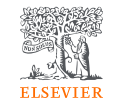

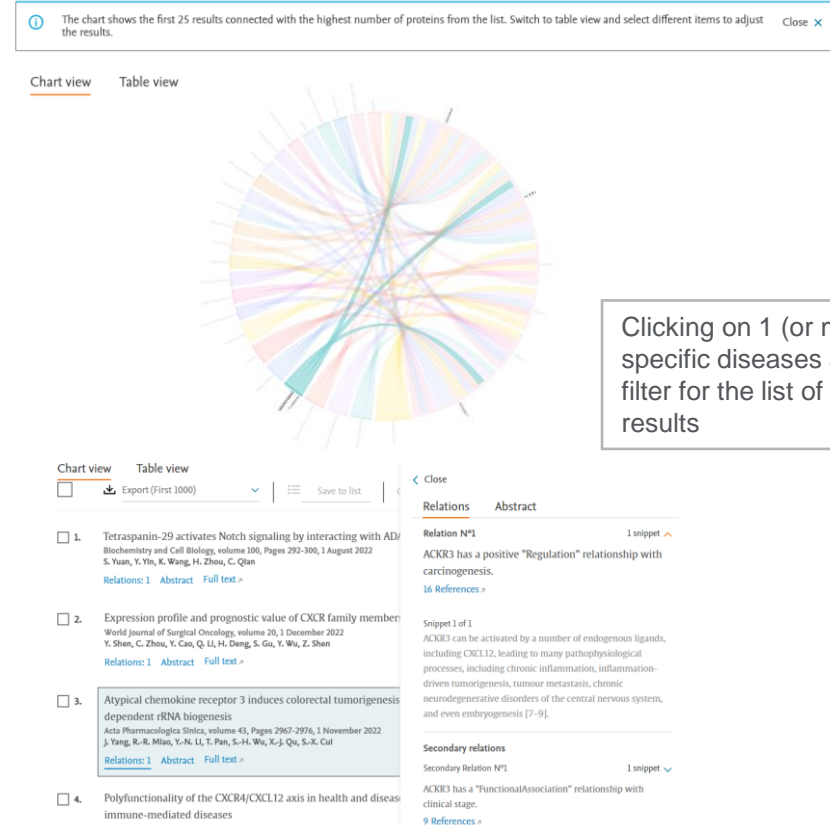

Secondary Relation Nº2

carcinogenesis has a "FunctionalAssociation" relationship

1 snippet

FASEB Journal, volume 35, 1 April 2021 C. Britton, M.C. Poznansky, P. Reeves

Relations: 1 Abstract Full text #

- Clicking on 1 (or more) specific diseases applies a filter ٠ for the list of literature results
  - For example, the literature supporting relationships between a single disease and proteins from your list that have a relationship with that disease

Clicking on 1 (or more) specific diseases applies a filter for the list of literature

### Table view: Detailed information for up to 500 results

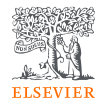

| THI BOKING IOT               |                                              |          |                                                                                                    |                    |               |                     |                   |
|------------------------------|----------------------------------------------|----------|----------------------------------------------------------------------------------------------------|--------------------|---------------|---------------------|-------------------|
| Diseases that are positively | regulated by proteins on my list v           |          |                                                                                                    |                    |               |                     |                   |
| Chart view Table             | view                                         |          | restances and the second second second second second second second second second second second second second s |                    | 501           | ца ву сописаона д у | L orbitatorical c |
| Clear selection              | se chart (0/25)                              | 1.       | primary cancer A 5 protein connection                                                                          |                    |               |                     |                   |
|                              |                                              | Proteins | Description                                                                                                    | Localization       | Protein class | References          | Literature        |
| 1. D primary                 | cancer V S protein connection                | ADAM10 > | Adam metallopeptidase domain 10                                                                                | Plasma membrane    | Protein       | 1                   | ∠ Articles        |
| 2. Chronic                   | inflammation V 3 protein connection          | ACKR3 >  | Atvnical chemokine recentor 3                                                                                  | Plasma membrane    | Receptor      | 1                   | Z Articles        |
| 3. 🗌 endothe                 | elial dysfunction 🗸 3 protein connection     | Achie y  | нурса степокие гесерог э                                                                                       | nasina incinorane. | Кесерког      | *                   | 71 Andes          |
| 4. hepatoc                   | ellular carcinoma 🗸 3 protein connection     | ABCB1 >  | Atp binding cassette subfamily b member 1                                                                      | Plasma membrane    | Transporter   | 1                   |                   |
| 5. Carcinog                  | genesis V 3 protein connection               | ABCC1 >  | Atp binding cassette subfamily c member 1                                                                      | Plasma membrane    | Transporter   | 1                   | 7 Articles        |
| 6. 🗌 atheroso                | clerosis V 3 protein connection              | ABCG2 >  | Atp binding cassette subfamily g member 2 (junior blood group)                                                 | Plasma membrane    | Transporter   | 1                   | ↗ Articles        |
| 7. 🗌 ischemi                 | a 🗸 3 protein connection                     | 2.       | chronic inflammation V 3 protein connection                                                                    |                    |               |                     |                   |
| 8. osteosa                   | rcoma 🗸 3 protein connection                 | 3.       | endothelial dysfunction > 3 protein connection                                                                 |                    |               |                     |                   |
| 9. coronav                   | irus disease 2019 🗸 🛛 2 protein connection   |          |                                                                                                    |                    |               |                     |                   |
| 10. 🗌 gastroin               | ntestinal toxicity 🗸 2 protein connection    | 4.       | nepatocellular carcinoma V 3 protein connection                                                                |                    |               |                     |                   |
| 11. 🗌 experim                | ental lung metastasis 🗸 2 protein connection | 5.       | carcinogenesis V 3 protein connection                                                                          |                    |               |                     |                   |
| 12. 🗌 renal inj              | jury 🗸 2 protein connection                  |          |                                                                                                    |                    |               |                     |                   |

By default, the top 25 results (based on connections with proteins from the list) are shown in the visual. Users can make other selections for the visual and see the complete list of results (up to 500) in the table Within each table row, details on individual proteins are seen, including the description, localisation, protein class and number of references supporting the relationship of the protein with the result. A link takes the user to a page with the list of literature supporting the relationship.

Note: information in the table will be made exportable in Q1 2024